# 순회영사 민원 업무 예약 방법

가) 영사민원24 홈페이지 (consul.mofa.go.kr) 로그인 또는 회원가입

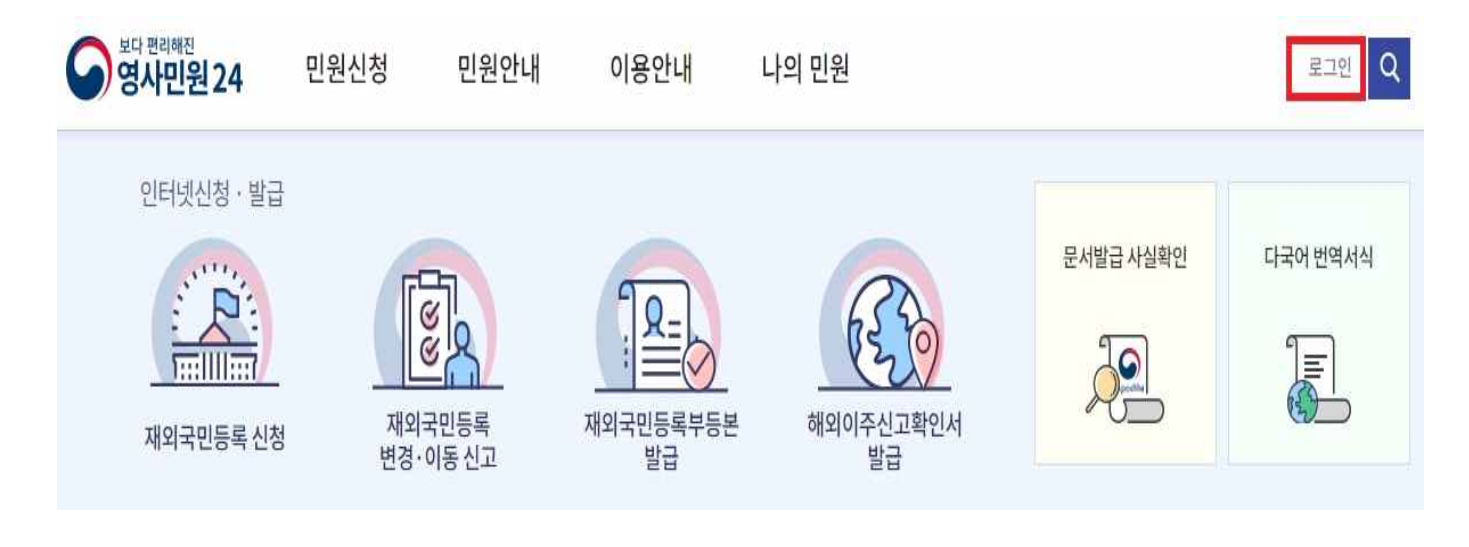

로그인

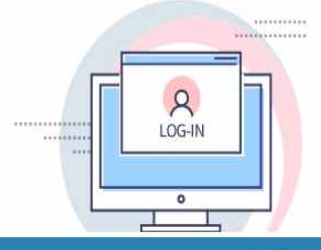

# 안녕하세요! 외교부 영사민원24에 오신 것을 환영합니다.

- 로그인하면 전자서식 작성, 나의민원 서비스를 이용할 수 있습니다.

• 개인정보보호를 위하여 서비스 이용 후 반드시 [로그아웃]을 하시기 바랍니다.

· 공인인증서로 로그인하면 증명서 발급 서비스를 이용할 수 있습니다.

· 공인인증서는 재외공관, 국내 은행, 우체국 등에서 발급 받으실 수 있습니다.

| 회원 로그인                                      | 비회원 로                                        | 그인                                           |
|---------------------------------------------|----------------------------------------------|----------------------------------------------|
| 아이디 로그인                                     | 약관 전체 등                                      | <u>5</u> 9                                   |
| email@example.com                           | 이용약관                                         | 약관보기 동의함                                     |
| 비밀번호를 입력하세요                                 | 개인정보수집 및 허용                                  | 약관보기 동의함                                     |
| 회원가입 > 아이디찾기 > 비밀번호찾기 ><br>공인인증서 로그인        | 성명(한글) * @ @ @ @ @ @ @ @ @ @ @ @ @ @ @ @ @ @ | 직접입력 ▼                                       |
|                                             | 인증번호발송 입력한 이메일                               | 양근호를 전복하획 전하기 위하여,<br> 을 미리 로그인하여 두시면 편리합니다. |
|                                             | 인증번호 *                                       | 인증확인                                         |
| ✓ 보안모듈실지 로그인이 안되는 경우 설치해주세요. KCaseAgent ↓   | 연락처 *                                        |                                              |
| > 공인인증서 로그인은 아이디 로그인 후 인증서를 등록하셔야 이용가능 합니다. | 비회원 로                                        | 그인                                           |

## • <u>회원가입 방법</u>

#### a) "회원가입" 클릭 → "약관전체동의" 클릭 → "확인" 클릭

회원가입

| 01. 약관동의                                          | 02. 정보입력                                                                   | 03. 회원가입 완료                                            |
|---------------------------------------------------|----------------------------------------------------------------------------|--------------------------------------------------------|
|                                                   | ☑ 약관전체동의                                                                   | ]                                                      |
| 이용약관                                              |                                                                            |                                                        |
| 제1장 총칙                                            |                                                                            | ~                                                      |
| 제1조(목적)<br>본 약관은 영사민원24(이하 "당 사이트")이 제            | 배공하는 모든 서비스(이하 "서비스")의 이용조건 및 절차, 이용자와 5                                   | 당사이트의 권리, 의무, 책임사항과 기타 필요한 사항을 규정함을 목적으로 합니다.<br>▼     |
| ☑ 위 이용약관에 동의 합니다.                                 |                                                                            |                                                        |
| 개인정보 수집 및 허용                                      |                                                                            |                                                        |
| 제1조(개인정보의 처리 목적) 영사민원24<br>적이 변경되는 경우에는 「개인정보 보호† | 는 다음 각 호에서 열거한 목적을 위하여 개인정보를 처리합니다<br>법」 제18조에 따라 별도의 동의를 받는 등 필요한 조치를 이행할 | . 처리한 개인정보는 다음의 목적 이외의 용도로는 이용되지 않으며, 이용 목<br>I 예정입니다. |
| 1. 회원가입 및 관리<br>회원가입 의사 확인, 회원제 서비스 제공에           | 따른 본인 식별·인증, 회원자격 유지·관리, 부정이용 방지, 각종                                       | 5 고지 및 통지, 고충처리 등 🔹 🗸                                  |
| ☑ 위 개인정보 수집 및 이용에 동의 합니다.                         |                                                                            |                                                        |
|                                                   | 확인                                                                         | 취소                                                     |

b) 성명 / 이메일 주소 / 비밀번호 / 주소: 국외 / 국가: 멕시코 / 연락처 / 보안문자 기재 후 "가입" 클릭

## - 반드시 멕시코 내 휴대전화 번호 기재

| 이메일 <mark>아이디 *</mark> | @ 직접입력 ▼ 중복확인                                                             |      |
|------------------------|---------------------------------------------------------------------------|------|
| 비밀번호 *                 | 8~12자 까지의 영문(대소문자)+숫자+특수문자 조합으로 입력해주세요<br>사용불가능한 특수문자 : <,>,_,&,%,(,),'," |      |
| 비밀번호 확인 *              | 비밀번호를 다시 한번 입력하세요                                                         |      |
| 주소 *                   | ●국내 ○국의<br>국가: 대한민국                                                       | 주소검색 |
| 상세주소                   | 에시) 아파트 1동 101호                                                           |      |
| 만심공관                   | 공관 선택 🔹                                                                   |      |
| 브락처 *                  | 연락처(숫자만 입력)                                                               |      |
| 코안문자 *                 | <b>96424 d</b> C                                                          |      |

| ALC: NO PROPERTY AND A DESCRIPTION OF A DESCRIPTION OF A |     |
|----------------------------------------------------------------------------------------------------|-----|
| 망분예약 신정                                                                                                    | (3) |
|                                                                                                    | 10  |

| 예약자 성명               |               | 이메일 주소 | R                           |
|----------------------|---------------|--------|-----------------------------|
| 예약 공관 <mark>*</mark> | 주멕시코대한민국 대사관  | 예약일시 * | 2021년 04월 12일 14:00 ~ 15:00 |
| 민원업무 *<br>'총 1건)     | × 순회영사 예약     |        | 예약자 정보 및 예약정보 확인            |
|                      | 최대 100자 입력    |        |                             |
| 삼고사양                 | 민원업무명 기재      |        |                             |
| 보안문자 *               | 보안문자 입력 81464 | ¢» C   |                             |

#### 2. 예약내용 확인 및 참고사항(민원업무명) 작성 후 "방문예약 신청" 클릭

| .재외공관 선택                  | 2.민원업무 선택 | 3.예의   | 약일시 ( | 너택    |          |      |        |       |                 |
|---------------------------|-----------|--------|-------|-------|----------|------|--------|-------|-----------------|
| <b>▷멕시코대한민국 대사관</b>       | 순회영사 예약   | ▼ * 현재 | 일기준최  | 대 3개월 | 내 10회, 1 | 일2회신 | l청 가능합 | 입니다.딘 | , 당일은 예약 불가합    |
| 52                        | ☑ 수히영사 예약 | <      |       | 2     | 021년 4   | 월    |        | >     | ○ 14:00 ~ 15:00 |
| 1000, MEXICO              | C-101111  | 일      | 월     | 화     | 수        | 목    | 금      | 토     | ○ 15:00 ~ 16:00 |
| H표전화                      |           |        |       |       |          | 1    | 2      | 3     | ○ 16:00 ~ 17:0  |
| -55-5202-9866             |           | 4      | 5     | 6     | 7        | 8    | 9      | 10    | 0 10.00 11.0    |
| 무시간                       |           | 11     | 12    | 13    | 14       | 15   | 16     | 17    |                 |
| 99:00-13:00 / 15:00-18:00 |           | 18     | 19    | 20    | 21       | 22   | 23     | 24    |                 |
|                           |           | 25     | 26    | 27    | 28       | 29   | 30     |       |                 |

1. 예약일시 선택: 몬떼레이 4/16(화) 9:00 - 11:00 / 13:00 - 16:00

방문예약 신청

1. 재외공관 선택: 주멕시코대사관

2. 민원업무 선택: 순회영사 예약

방문예약 결과조회

다) 방문예약 신청

| 오 보다 편리해진<br>영사민원 24 | 민원신청       | 민원안내 | 이용안내 | 나의 민원 |
|----------------------|------------|------|------|-------|
| 나의 민원                | 민원처리현황     |      |      |       |
|                      | 아포스티유 신청현황 |      |      |       |
|                      | 신청서식 작성내역  |      |      |       |
|                      | 재외공관 방문예약  |      |      |       |
| 17 🤝                 |            |      |      |       |

나) 회원가입 후 로그인 → "나의민원" → "재외공관 방문예약" 클릭